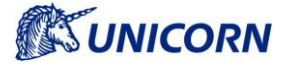

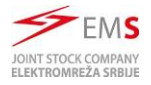

# 1. How to allow Damas in EDGE browser

This document serves as manual how to configure the MS EDGE web browser to correctly open the EMS Damas web page.

Note: the Damas runs only with IE8 compatibility mode switch on, from that reason it is not possible to run Damas on Windows 11, which does not allow to set compatibility mode in MS Edge to IE8.

### 1.1 Prerequisites:

The following prerequisites needs to be fulfilled

- Windows 10 or older
- Edge browse (ver. 102.0.1245.33)
- Internet Explorer 11 with compatibility mode set (a native part of Windows 10)

#### 1.1.1 How to set compatibility mode in IE

| 🧲 🔿 🥖 http                                | s://damas-test.ems.rs/Cfrmset. ◄ 🔒 🖒 🛛 Hleo                                                              | dat 🍳 🖓 🧐                                              |  |  |  |  |
|-------------------------------------------|----------------------------------------------------------------------------------------------------|--------------------------------------------------------|--|--|--|--|
| 🧉 Display New                             | × 📑                                                                                                    |                                                        |  |  |  |  |
| JOINT STOCK COMPANY<br>ELEKTROMREZA SRBUE | Nelcome on the EMS Web Site                                                                              | Settings<br>Compatibility mode                         |  |  |  |  |
| ogged user: Unicorn U                     | nicom (EMS Managers)                                                                                     | Emergency Contacts 1.6.2022, 11:04                     |  |  |  |  |
| i 🕰 🗇                                     |                                                                                                    | (Y) 🖓 👘 🖾 💷                                            |  |  |  |  |
|                                           | <ul> <li>Administrator Admin(EMS Managers),</li> </ul>                                                   | 1.6.2022 11:00:07                                      |  |  |  |  |
| AUCTION                                   | It is past gate closure for receiving daily capacit<br>direction MONTENEG-SERBIA(100%).                  | ty rights from foreign TSO for day 2.6.2022 and border |  |  |  |  |
| LONG-TERM                                 | <ul> <li>Administrator Admin(EMS Managers),</li> </ul>                                                   | 1.6.2022 11:00:05                                      |  |  |  |  |
| AUCTION                                   | It is past gate closure for receiving daily capacity rights from foreign TSO for day 2.6.2022 and border |                                                        |  |  |  |  |

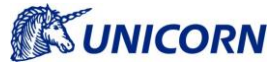

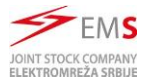

| Conservation of the second second s |                                                |
|----------------------------------------------------------------------------------------------------|------------------------------------------------|
| Compatibility View Settings                                                                                                    | ×                                              |
| Change Compatibility View Settings                                                                                                    |                                                |
| Add this website:                                                                                                    | Đ                                              |
| Websites you've added to Compatibility View:                                                                                                    | Emergency Contacts 1.6.20                      |
| 192.168.146.91 A Remove                                                                                                    | 🙂 🖓 Thew 🚔                                     |
| 192.168.146.93                                                                                                    | 6.2022 14:02:33                                |
| 192.168.70.11                                                                                                    | av 2.6 2022 and border SERBIA CROATIA          |
| 192.168.70.13                                                                                                    | ay 2.0.2022 and border SERDIA_CROATIA          |
| 62.209.222.16                                                                                                    | 6 2022 14-02-33                                |
| ems.rs                                                                                                    | 0.2022 14.02.33                                |
| mms-ost.al                                                                                                    | ay 2.6.2022 and border SERBIA_MONTENE          |
| seecao.com                                                                                                    |                                                |
| transelectrica.ro                                                                                                    | 6.2022 14:02:33                                |
| Display intranet sites in Compatibility View                                                                                                    | ay 2.6.2022 and border SERBIA_BULGARIA         |
| Use Microsoft compatibility lists                                                                                                    | 6.2022 14:00:40                                |
| Learn more by reading the <u>Internet Explorer privacy statement</u>                                                                                                    | server. The file is attached.                  |
|                                                                                                    | 6.2022 14:00:09                                |
| Close                                                                                                    | tions finished on border SERBIA_MACEDON        |
| Administrator Admin(EMS Managers),                                                                                                    | 1.6.2022 14:00:04                              |
| > MESSAGES It is past gate closure for receiving long-term closure for receiving long-term closure direction SERBIA-MACEDONIA(100%).                                                                                                    | apacity rights from foreign TSO for day 3.6.20 |
| Administration Administrator Admin(EMS Managers)                                                                                                    | 1.6 2022 14-00-02                              |

# 1.2 Step by step solution

## 1.2.1 Allow IE mode in MS Edge

• This option is set in Edge -> Settings -> Default browser

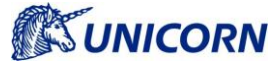

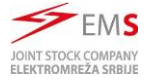

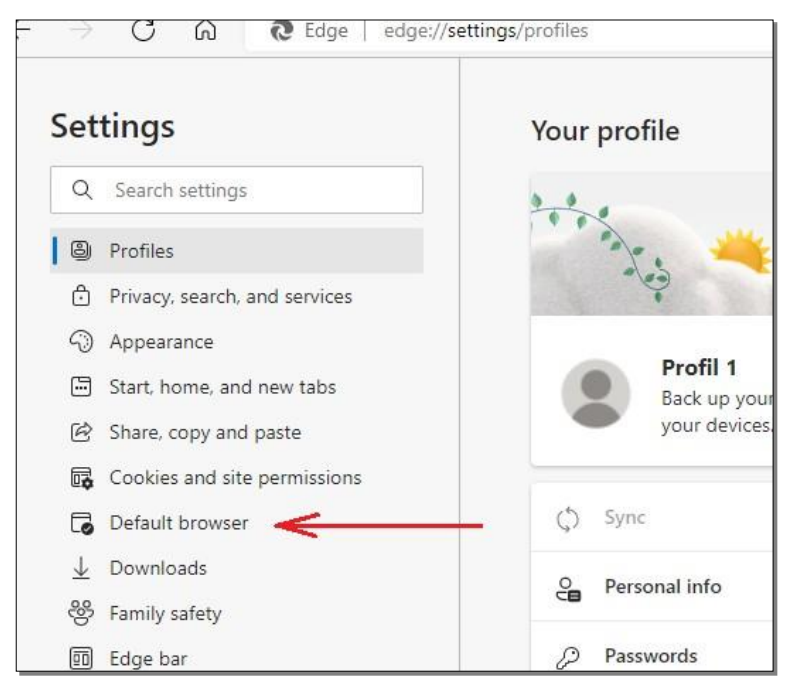

| e<br>e                   | Start, home, and new tabs<br>Share, copy and paste<br>Cookies and site permissions | Let Internet Explorer open sites in Microsoft Edg<br>When browsing in Internet Explorer you can choose to au                                                                                                 | ge ⑦<br>tomatically open sites in Microsoft Edge    | Ν                          | ever 🗸 |  |  |
|--------------------------|------------------------------------------------------------------------------------|----------------------------------------------------------------------------------------------------|-----------------------------------------------------|----------------------------|--------|--|--|
| 16                       | Default browser                                                                    |                                                                                                    |                                                     | 6                          |        |  |  |
| $\underline{\downarrow}$ | Downloads                                                                          | Allow stels to be reloaded in internet toplorer mode ()<br>When bounding in Microsoft Edge, if a site requires Internet Explorer for compatibility, you can choose to reload it in Internet<br>Explorer mode |                                                     |                            |        |  |  |
| 왕                        | Family safety                                                                      |                                                                                                    |                                                     |                            |        |  |  |
| 50                       | Edge bar                                                                           | Internet Explorer mode pages                                                                                                    |                                                     |                            | Add    |  |  |
| A⊈t                      | Languages                                                                          | These pages will open in Internet Explorer mode for 30 da                                                                                                    | ays from the date you add the page. You have 1 page | that'll automatically open | in     |  |  |
| 0                        | Printers                                                                           | Internet Explorer mode.                                                                                                    |                                                     |                            |        |  |  |
|                          | System and performance                                                             | Page                                                                                                    | Date added                                          | Expires                    |        |  |  |
| Ð                        | Reset settings                                                                     | https://damas.ems.rs/                                                                                                    | 5/26/2022                                           | 6/25/2022                  | ⑪      |  |  |
|                          | Phone and other devices                                                            |                                                                                                    |                                                     |                            |        |  |  |

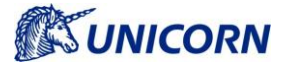

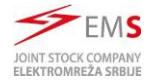

## 1.2.2 Add Internet Explorer mode button to toolbar (optional)

 This icon allows more comfortable management of IE mode This option is set in Settings -> Appearance

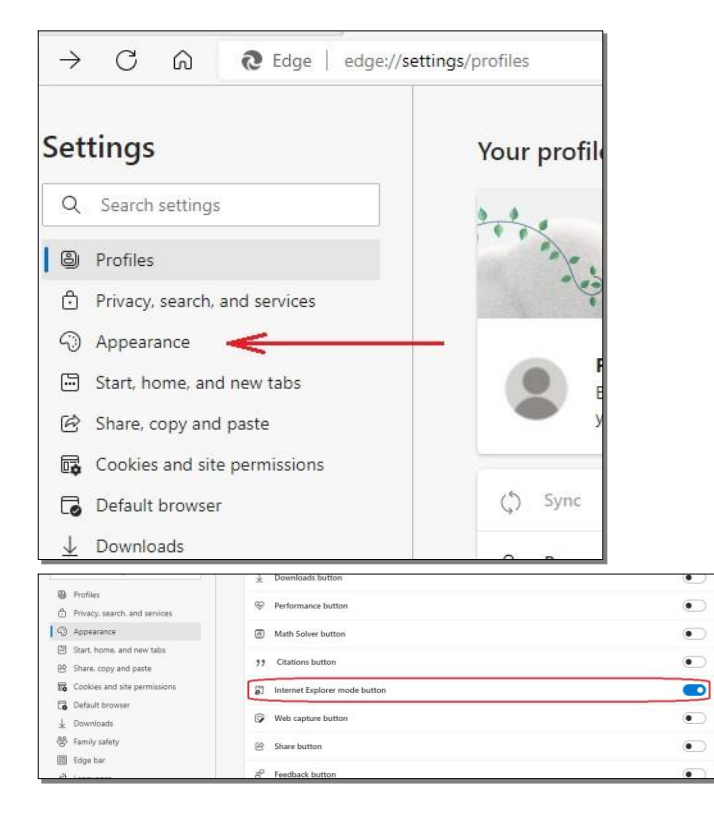

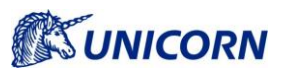

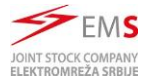

#### • New Icon is now shown:

| ew                                                   | ,             | x 205 settings        |                              | ~      | 1            |        |         |   |     | 0.000 |
|------------------------------------------------------|---------------|-----------------------|------------------------------|--------|--------------|--------|---------|---|-----|-------|
| â                                                    | 6   6         | https://damas-        | -test.ems.rs/Cfrmset.a       | isp    | 20           |        | €≣      | Ē | ລົງ |       |
| HE COMMUN                                            | ICATION KIG   | OSK                   |                              |        | U            | Dai    | llas    |   | 1   |       |
| n (EMS Manager                                       | rs)           |                       | Emergency Con                | tacts  | 1            | 6.2022 | , 11:43 | 1 | /   |       |
|                                                      |               |                       |                              | ٢      | <b>Ö</b> new | ų.     | 0       |   |     |       |
| Adminis                                              | strator Adm   | in(EMS Managers       | ), 1.6.2022 11:15:24         |        |              | (      |         | 1 |     |       |
| An error occu                                        | red while up  | loading a file to the | FTP server. The file is atta | ched.  |              |        |         |   |     |       |
| Adminis                                              | strator Adm   | in(EMS Managers       | ), 1.6.2022 11:05:08         |        |              |        | 0       |   |     |       |
| Evaluation of                                        | daily capacit | y rights for nominat  | ions for border SERBIA_BU    | LGARIA | finished.    |        |         |   |     |       |
| Administrator Admin(EMS Managers), 1.6.2022 11:05:07 |               |                       |                              |        | 0            |        |         |   |     |       |
| Evaluation of                                        | daily capacit | y rights for nominat  | ions for border SERBIA_RC    | MANIA  | finished.    |        |         |   |     |       |
| Administrator Admin(EMS Managers), 1.6.2022 11:05:07 |               |                       | 0                            |        |              |        |         |   |     |       |
| Evaluation of                                        | daily capacit | y rights for nominat  | ions for border SERBIA_BC    | SHERZ  | finished.    |        |         |   |     |       |
| Adminis                                              | strator Adm   | in(EMS Managers       | ), 1.6.2022 11:05:07         |        |              |        | 0       |   |     |       |
| 3 16 MA                                              | 1997-02       |                       |                              |        |              | 2      | 10000   |   |     |       |

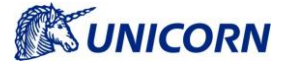

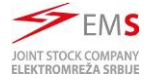

#### 1.2.3 Add a selected website to Internet explorer mode pages

#### • It is in same settings like first step

| Cookies and site permissions |                                                                                                    |            |           |           |  |  |  |
|------------------------------|----------------------------------------------------------------------------------------------------|------------|-----------|-----------|--|--|--|
| Default browser              |                                                                                                    |            |           | Allow Nr. |  |  |  |
| Downloads                    | Allow sites to be reloaded in Internet Explorer mo                                                                                                |            | Allow     |           |  |  |  |
| Family safety                | when browsing in Microsoft Edge, if a site requires internet explorer for compatibility, you can choose to reload it in internet<br>Explorer mode |            |           |           |  |  |  |
| 🛙 Edge bar                   | Internet Explorer mode pages                                                                                                    |            |           |           |  |  |  |
| t Languages                  | These pages will open in Internet Explorer mode for 30 days from the date you add the page. You have 1 page that'll automatically open in         |            |           |           |  |  |  |
| Printers                     | Internet Explorer mode.                                                                                                    |            |           |           |  |  |  |
| 2 System and performance     | Page                                                                                                    | Date added | Expires   |           |  |  |  |
| Reset settings               | https://damas.ems.rs/                                                                                                    | 5/26/2022  | 6/25/2022 | ⑪         |  |  |  |
| Phone and other devices      |                                                                                                    |            |           |           |  |  |  |

- Alternately it may be added by IE mode icon in Toolbar (form las step)
- Then Damas Serbia is running in Edge in correct mode

| 🖉 System login | × 袋 Settings >                                                                                                    | <   +            |  |  |  |
|----------------|----------------------------------------------------------------------------------------------------|------------------|--|--|--|
| ) ⊃ C û        | https://damas-test.ems.rs/Cfrmset.asp                                                                                                    | )                |  |  |  |
|                | This page is open in Internet Explorer $	imes$ mode                                                                                                    | Ð                |  |  |  |
| /stem<br>) (=  | Most pages work better in Microsoft Edge. For<br>security reasons, we recommend you leave this mode<br>as soon as you're done browsing this page.<br>Learn more | cts 1.6<br>♥ 🧛 ≦ |  |  |  |
| Login name     | Open this page in Internet Explorer mode                                                                                                    |                  |  |  |  |
| Password       | Manage Done                                                                                                    |                  |  |  |  |
| 501            | Compatibility Mode: IE5                                                                                                    | © 203            |  |  |  |
|                | Protected Mode: On                                                                                                    |                  |  |  |  |
|                | Zone: Internet                                                                                                    |                  |  |  |  |
|                |                                                                                                    |                  |  |  |  |
|                |                                                                                                    |                  |  |  |  |
|                |                                                                                                    |                  |  |  |  |